## Connecting Care

#### **CRISP Portal**

User Guide

crispdc.org | 833.580.4646 | dcoutreach@crisphealth.org

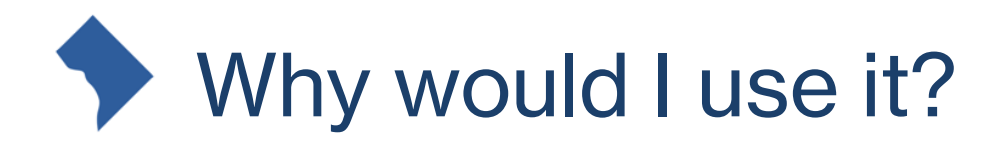

#### **Use Case Scenarios**

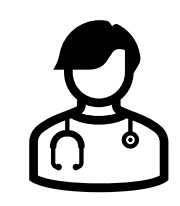

As an emergency room nurse, when a new patient arrives with no medical history, I want to be able to view available patient data outside of my EHR

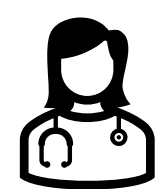

As a physician, I need to prescribe a controlled substance and therefore need to check the full medication history of my patient to prevent over-medication. Ų

As a practitioner, I am viewing a patient's chart and need to view additional information concerning an encounter

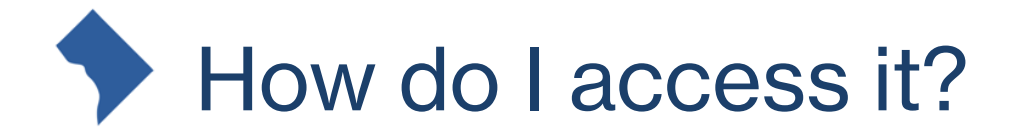

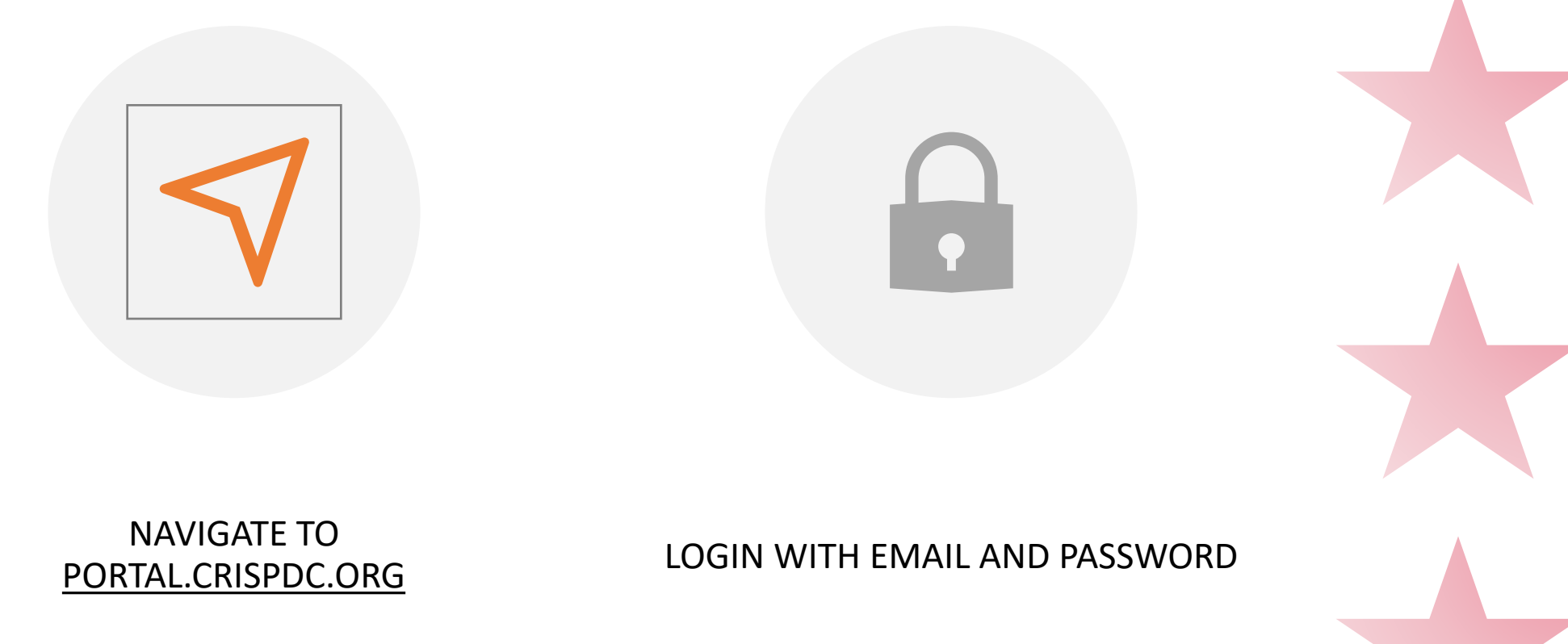

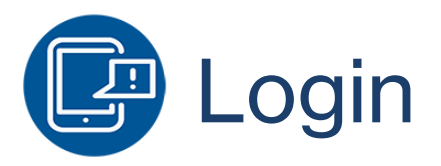

#### The login screen will look like:

| Log in to CRISP Identity                                                                                                    |      | Log in to CRISP Identity                                                                                       |                                |
|----------------------------------------------------------------------------------------------------|------|----------------------------------------------------------------------------------------------------|--------------------------------|
| Email                                                                                                    |      | Password                                                                                                    |                                |
|                                                                                                    | Next |                                                                                                    | Login                          |
| <u>Reset your password?</u><br>Warning: CRISP policy prohibits username and password sharing.<br>Violation could result in account termination. |      | Reset your password?<br>Warning: CRISP policy prohibits username and<br>Violation could result in account tern | password sharing.<br>nination. |

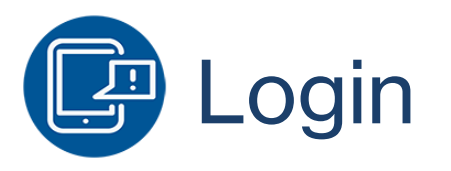

### Don't have a Login?

Contact the CRISP Customer Care Team at 833-580-4848 or <u>support@crisphealth.org</u> to request access

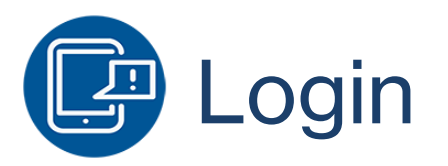

#### **Two-Factor Authentication**

In order to improve security, CRISP requires that all users set up Two-Factor Authentication for their portal account.

For more information about setting up 2FA, see <u>CRISP Portal Two-</u> <u>Factor Authentication Guide</u>

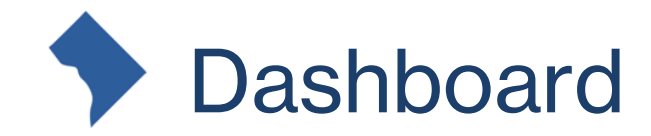

| <b>ERISP</b>                  |                                  |                                    |                                 |            | Connecting Provide            | ers with Technology to Imp | rove Patient Care |
|-------------------------------|----------------------------------|------------------------------------|---------------------------------|------------|-------------------------------|----------------------------|-------------------|
| © CRISP. All Rights Reserved. |                                  |                                    |                                 | SEND FEEDB |                               | TES LEST USER              | C LOGOUT          |
| 삼 НОМЕ                        |                                  |                                    |                                 |            | Search Applications & Reports |                            | x Q               |
| Q Patient Search              |                                  |                                    |                                 | Res        | sults                         |                            |                   |
| First Name *                  | Last Name *                      | First Name                         | Last Name [                     | OOB Gende  | er Address                    |                            | Match Score       |
| DOB *                         | Gender 🔹                         |                                    |                                 |            |                               |                            |                   |
| SSN                           | Search                           |                                    |                                 |            |                               |                            |                   |
|                               |                                  |                                    |                                 |            |                               |                            |                   |
| Your Dashboard For            | applications requiring patient c | context, please start by using the | Patient Search interface above. |            |                               |                            |                   |
|                               |                                  |                                    |                                 |            |                               |                            |                   |
|                               |                                  |                                    |                                 |            |                               |                            |                   |
| User Guide & Help             | CRISP Reporting S                | ervice Panel Proces                | SOF ENS PROM                    | т          | Vaccine Tracking Service      |                            |                   |
|                               |                                  |                                    |                                 |            |                               |                            |                   |
|                               |                                  |                                    |                                 |            |                               |                            |                   |
|                               |                                  |                                    |                                 |            |                               |                            |                   |

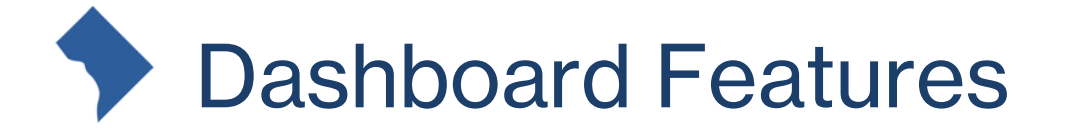

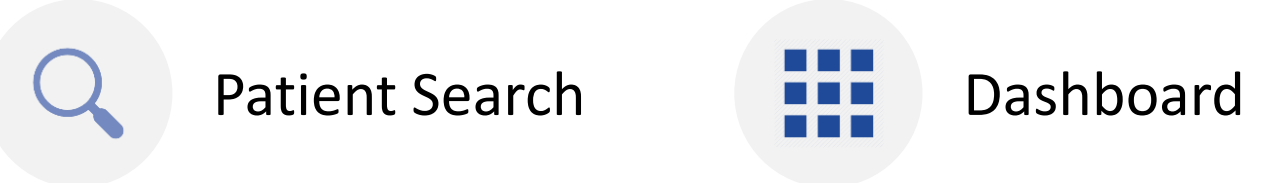

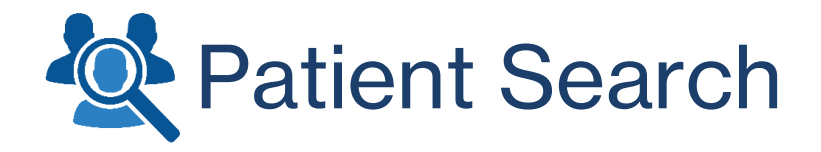

| <b>Q</b> Patient Search |             |  |  |  |  |  |  |
|-------------------------|-------------|--|--|--|--|--|--|
| First Name *            | Last Name * |  |  |  |  |  |  |
| DOB *                   | Gender 🔻    |  |  |  |  |  |  |
| SSN                     | Search      |  |  |  |  |  |  |
|                         |             |  |  |  |  |  |  |

Minimum search requirements: -First Name -Last Name -Date of Birth

Gender and SSN can be added to patient search to narrow down search results.

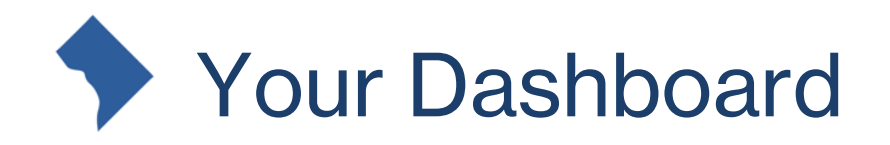

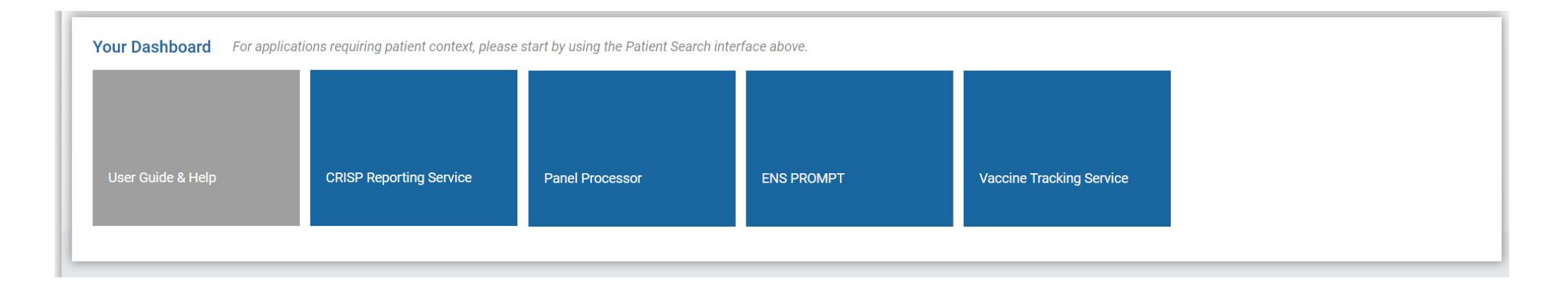

On launch, applications that **do not require patient context** will appear in the Dashboard beneath Patient Search.

For applications requiring patient context, users will need to search for a patient first.

# How do I launch an application?

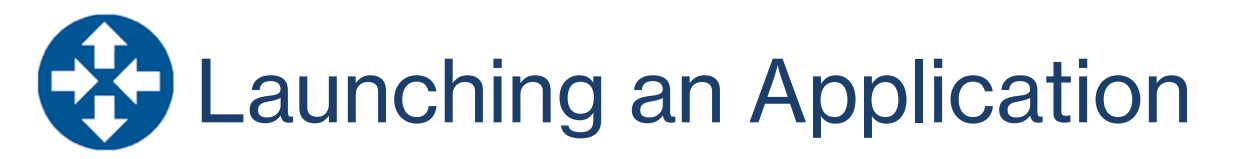

On patient selection, a user may select the app they would like to launch:

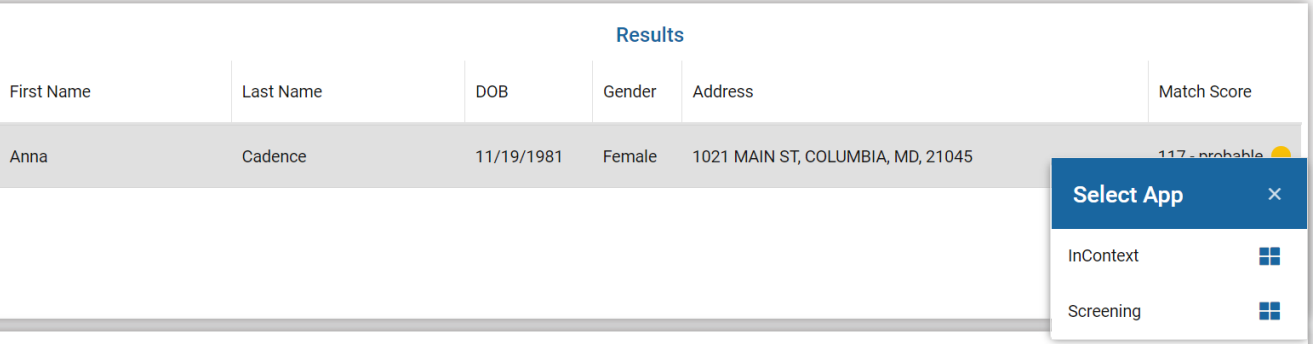

Alternatively, on patient selection, the Dashboard will be updated to include apps that require patient context:

| User Guide & Help InContext CRISP Reporting Service Vaccine Tracking Service COVID-19 LTC Partnership ENS PROMPT | shboard For applications requiring patient context, pleas | ase start by using the Patient Search inte | rface above.             |                           |  |  |
|----------------------------------------------------------------------------------------------------|-----------------------------------------------------------|--------------------------------------------|--------------------------|---------------------------|--|--|
|                                                                                                    | ide 8. Heln InContext                                     | CDISP Deporting Service                    | Vaccine Tracking Service | COV/ID-19 ITC Partnershin |  |  |
|                                                                                                    |                                                           |                                            |                          |                           |  |  |
|                                                                                                    |                                                           |                                            |                          |                           |  |  |

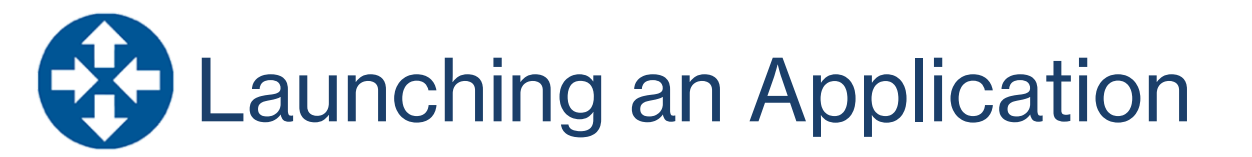

#### All applications will be displayed within the Portal:

| Reports & Applications < |                                           |
|--------------------------|-------------------------------------------|
| COVID-19 LTC Partnership | CRISP File Upload Service                 |
| ENS PROMPT               | Welcome: maggie.beauchamp@crisphealth.org |
| InContext                | Upload Panel                              |
| Panel Processor          | Choose File No file chosen                |
| Screening                | Submit File Back                          |
|                          |                                           |
|                          |                                           |
|                          |                                           |

You can havigate to other applications by using the nepoles & applications menu

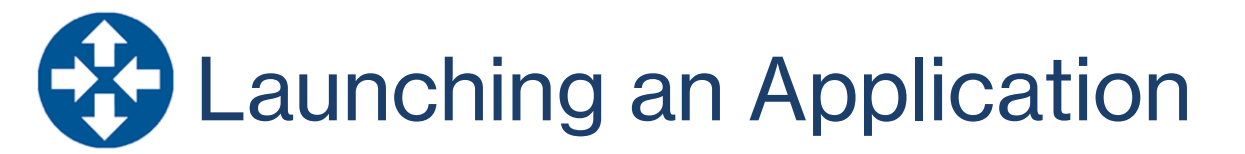

If you'd like to collapse the Application menu to view the app in a larger screen, you can do so by clicking the arrow:

| Reports & Applications   | < | > Re      |
|--------------------------|---|-----------|
| COVID-19 LTC Partnership |   | ports & , |
| ENS PROMPT               |   | Applicati |
| InContext                |   | ons       |
| Panel Processor          |   |           |
| Screening                |   |           |

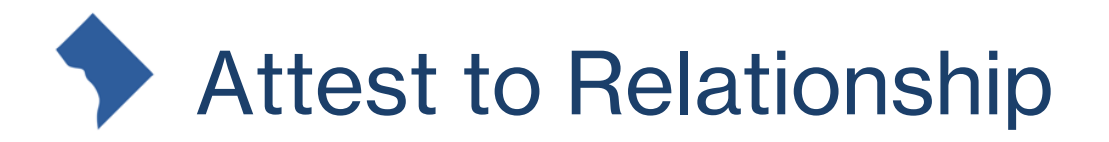

If you are launching an application for patient with whom you do not have an active relationship, you will be presented with the following message:

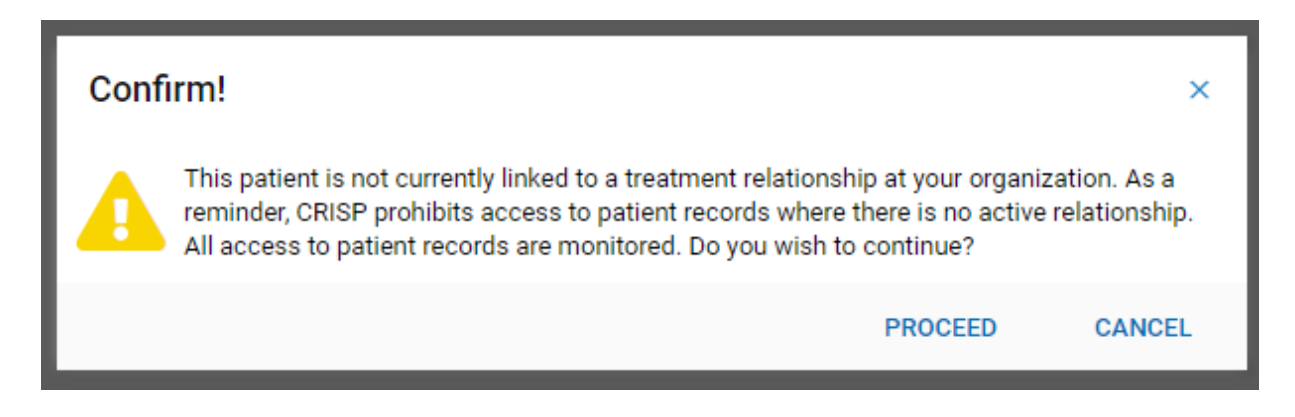

If you choose to Cancel, you will be taken back to Patient Search.

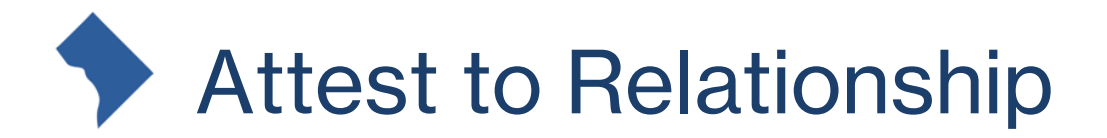

If you would like to proceed, you will be asked to enter a reason for attesting to the relationship:

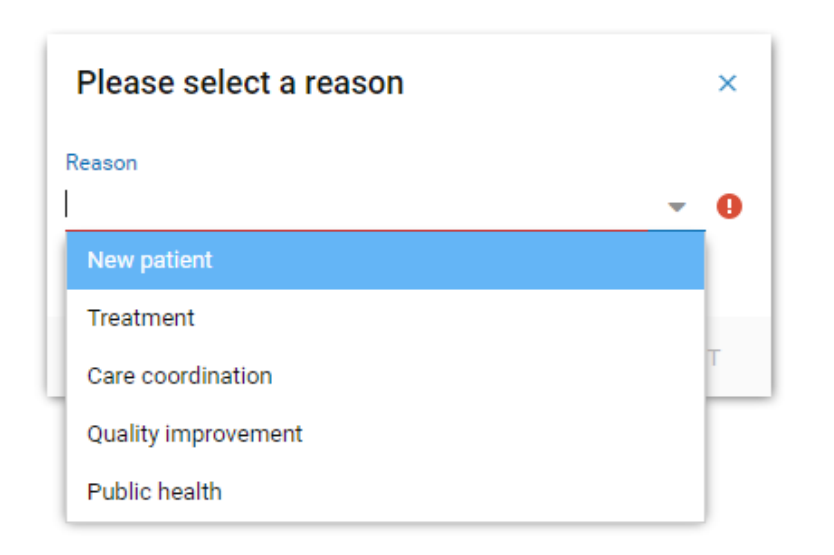

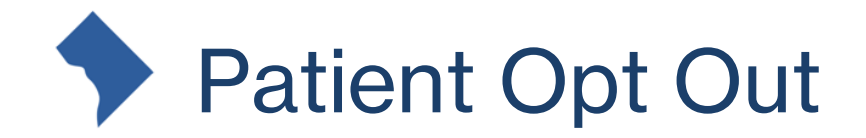

## If you are launching an application for a patient that has opted out of CRISP, you may see the following message:

You have select a patient that is not listed in your organization's roster file. CRISP policy does not permit access to non-rostered patients. If you believe this is incorrect, please verify your organization's roster and contact the CRISP Customer Care Team at 1-877-952-7477.

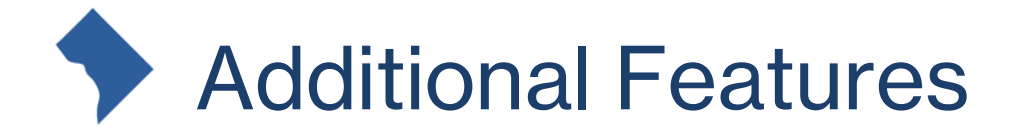

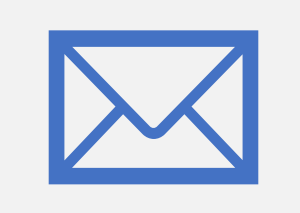

Feedback

**Application Search** 

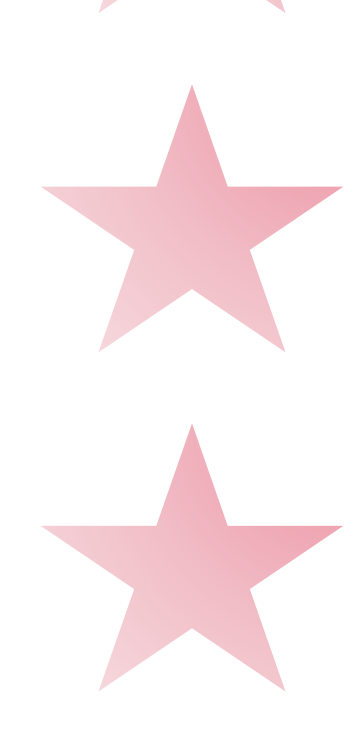

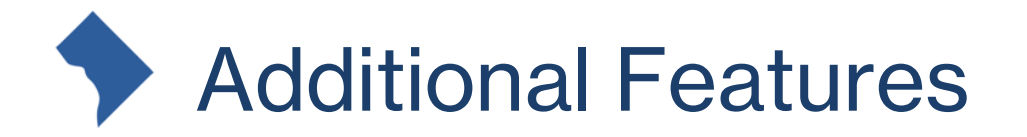

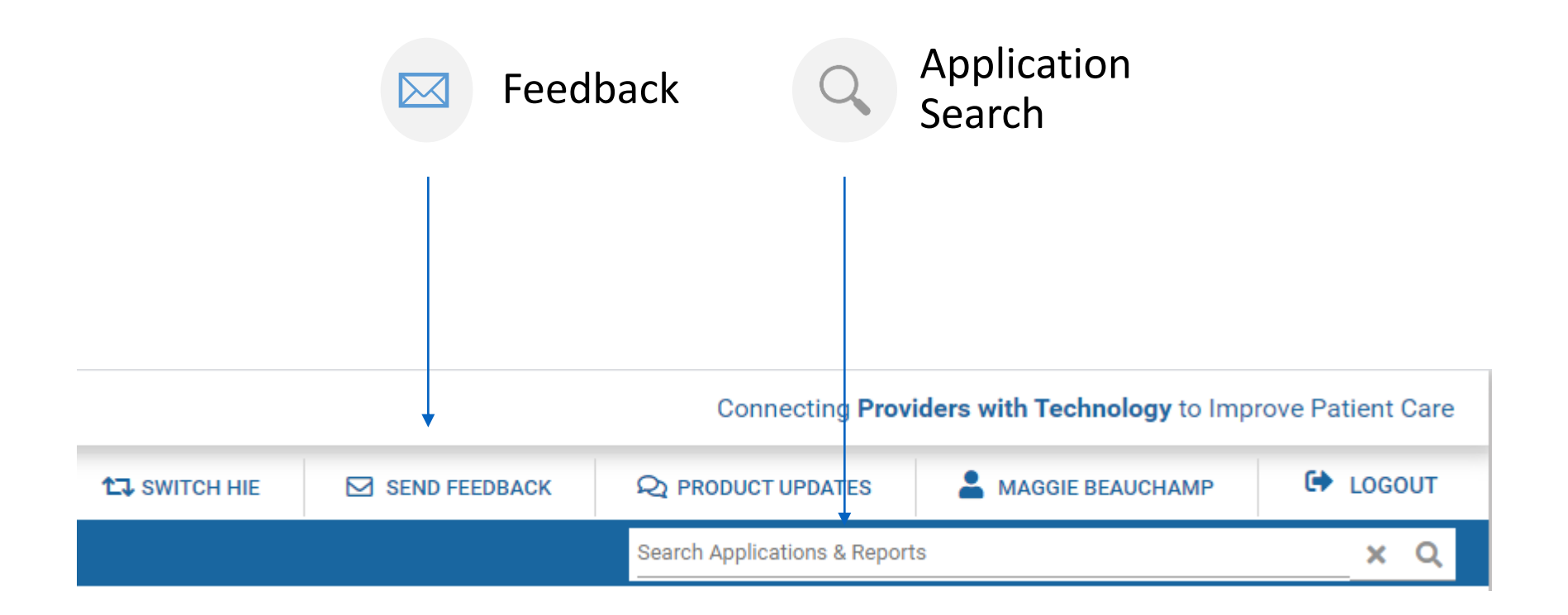

Note: The CRISP Feedback site transmits data to our Customer Care Team via secure email, so PHI is allowed.

# Connecting Care

For CRISP DC related inquiries please contact outreach at <u>dcoutreach@crisphealth.org</u>.

For support contact <u>support@crisphealth.org</u> or call 833.580.4646.

1140 3<sup>rd</sup> Street NE Washington, DC 20002 833.580.4646 | www.crispdc.org dcoutreach@crisphealth.org